# 千船病院 小児科 予防接種受付予約システム 利用マニュアル

https://e-chusya.com/44492/top.php

## 1◆【はじめての会員登録】

## 1-1

右のQRコードを読み取りアクセスし、電子メールアドレスを間違えなく入力してください。自動返信メールが届きますので、しばらくおまちください。

※必ずドメイン指定を解除してから登録を始めてください。
※自動返信が届くまで5分ほどかかることがあります。
※それ以上まっても受信できないときは、迷惑メール設定や電子メールの入力ミスがないかを確認して、もう一度同じ操作をお試しください。

#### 1-2

「@e-chusya.com」から受信したメールに記載されている URLから、新規登録のページへアクセスしてください。

※メールを受信できない場合は、迷惑フォルダをご確認いただくか、 ドメイン指定が解除されているかをご確認の上、もう一度空メールを 送信してください。

#### 1-3

利用規約等に同意後、ご登録者様の情報を入力して「入力内容の 確認」ボタンをクリックしてください。 その後、表示された確認内容に問題なければ「登録」をクリック してください。

#### 1-4

ネット予約をなさりたいご家族(ご本人もしくはお子様など実際に予約 なさりたいご家族)の情報を入力して「入力内容の確認」ボタンをク リックし、内容を確認の上「登録」(あるいは、追加がある場合は「登 録してもう一人追加」)をクリックしてください。

#### 1-5 登録完<sup>-</sup>

| 登録が完了しま                    | した。                                   |                |
|----------------------------|---------------------------------------|----------------|
| ログインのうえ、<br>があるお子様は、<br>い。 | ご登録情報をご確認ください。 過去<br>必ずご予約前に過去の接種履歴をご | こに接種類<br>入力くだる |
| 成人の方は、1ヶ<br>録してからご予約       | H以内に接種原語があれる方がら単語<br>Jにお進みください。       | a chinazio     |

## 2◆【予約に先立つ接種履歴の登録】

接種履歴を登録しておく事で予約がスムーズになります。

#### 2-1

Uttaro GENKI手帳にログンイン: https://e-chusya.com/

#### 2-2

接種履歴を確認してください。(最初は入っていません。)

## 2-3

履歴を登録する対象の方、ついで、履歴を登録する方法(母子手帳画像読み取り or接種履歴を手入力で追加)を選択してください。

#### ◆「母子手帳画像読み取り」の場合

母子手帳の接種履歴ページ写真を登録すると過去履歴の入力を依頼できます! 登録後反映まで数時間から翌営業日までお待ちいただきます。

#### ◆「接種履歴を手入力で追加」の場合

履歴入力画面で手入力してください。

母子手帳とスマートフォンをクリニックにご持参いただき、ご登録いただいた情報を閲覧しながら、 かかりつけ医の先生に、次回以降の予約スケジュールの目安の日程を相談しましょう。

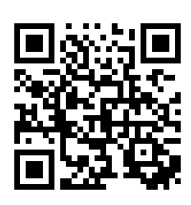

| 下記UREよりサイトペアクセスし<br>https://www.alty-mail.com/e-cli                                                | 、正式重録を行ってくたさい。<br>お外に付けたで見ていた。                                        |
|----------------------------------------------------------------------------------------------------|-----------------------------------------------------------------------|
| このURLIこアクセスLNとだくまで<br>お気をつけください。<br>この内容について、身に覚えのま<br>さい。<br>ログイン完了とお子様の情報登録<br>クリニックの予約受付URLIこアク | は、ログインができませんので、<br>私い方は、本メールを破棄してくだ<br>動が完了されましたら、<br>セスして、ご予約にお進みくださ |
| 保護者様(ご登録代表者様)氏名                                                                                    |                                                                       |
| 姓 山田 名 花子                                                                                          | 登録内容のご確認                                                              |
| プリガナ (全角カナ)                                                                                        | 以下のご登録内容でよろしければ、「登録」ボタンを押してく<br>ださい。                                  |
| セ ヤマダ × ハナ                                                                                         | 62 保護者様(ご登録代表者様)氏名<br>注射花子                                            |
| ご登録のメールアドレス                                                                                        | ▶■ フリガナ(全角カナ)                                                         |
| tanaka.e-chusya.com@ahk.jp                                                                         | チュウシャ ハナコ                                                             |
| ◎ ご連絡先携帯番号 (半角数字)                                                                                  | ご登録のメールアドレス                                                           |
| 090******                                                                                          | tanaka.e-chusya.com@ahk.jp                                            |
|                                                                                                    | ▶ ご連絡先携帯番号 (半角数字)                                                     |
| お子様 / ご家族様情報登録     カテさまがまだ意まれていない場合                                                                |                                                                       |
| <ul> <li>まだ産まれていない</li> </ul>                                                                      | 🖶 お子様 / ご家族様情報登録                                                      |
| まだ産まれていないお子様のご登録の場合は<br>を、生年月日は予定日を登録してください。                                                       | 以下のご登録内容でよろしければ、「登録」ボタンを押してく<br>ださい。<br>                              |
| ご誕生後、正しい情報に編集してください。                                                                               | 産まれている                                                                |
| 833 フリガナ (金角カナ)                                                                                    |                                                                       |
| ゼ チュウシャ メ<br>イ イ                                                                                   | チュウシャ タロウ                                                             |
|                                                                                                    | 2011 性別                                                               |
|                                                                                                    | 男                                                                     |

# 進んでください。 うス部GENKIF等低に対応していない医療機関で接種した履歴 については手入力していただけるようになっています。 正確はなりためていないた。目安の正確さが低下します。 プ 予防接種原歴クシスタンス 予防接種原歴の登録されていないた。目安の正確さが低下します。 ご家族の推種履歴一覧 ▲チュウシャパナゴ > シ 接種原歴一覧 ▲パナコさんの接種履歴 単確感感は酸温いありませんか?手入力するか母子手感読み取り物紙で正しい情報を保存してください。 ● 母子手帳面像読み取り >> ● 投催履歴を多入力で送加 >>

現在、履歴の登録はありません

ネット予約には間違った日程での予約を防ぐため必ず過去の接

特に2歳未満のお子様は過去の接種履歴を登録してからご予約に

り 接種履歴について

種履歴が必要です。

1/2 1/2 お困りの際は ヘルプデスクまで (平日10~18時) support@uttaro.zendesk.com

予防接種受付予約システム ちゅうしゃうっ太郎 への新規会員ご

登録において のご本人確認のメールです。

## 千船病院 小児科 予防接種受付予約システム 利用マニュアル

https://e-chusya.com/44492/top.php

## 3◆【予防接種の予約】

## 3-1

ログインし、かかりつけ登録済の医療機関から当クリニックを選択、お知らせ などをよく読んでから、予約開始ボタンを押してください。

## 3-2

①予約されたいお子様等(複数選択可)②予約されたワクチンか健診(1つ ※同時接種希望の場合もひとつだけ) ③予約されたい日程④予約されたい時 間帯をそれぞれ選択しつつ予約を進めて、診察券番号を入力してください

| <ol> <li>①お子様等</li> </ol>              | ②ワクチン等                                         | 3日程                                                                                | ④時間帯                                               |
|----------------------------------------|------------------------------------------------|------------------------------------------------------------------------------------|----------------------------------------------------|
| ● 接種を希望されるお子さま/ご家族を選択してください            | <u>インフルエンザ (木) (円)</u><br>▲ 予約年前初限             | <ul> <li>タロウさんのご予約可能日</li> <li>(四種混合(DPT-IPV))</li> <li>ご希望の日間をお送びください)</li> </ul> | ▲ご予約可能日時<br>[四種混合 (DPT-IPV)]<br>ご参切の日期をお知らくだけ))    |
|                                        | 0歲6ヶ月以上                                        | <ul> <li>C m量の口径をお通びへんとい。</li> <li>O:余裕があります</li> <li>△:残りわずかです</li> </ul>         | <ul> <li>○ :余裕があります</li> <li>△ :残りわずかです</li> </ul> |
|                                        | B型肝炎 (示) (№) (№)()<br>② 定期接種期間<br>(1期)、1歳0ヶ月未満 | ×:締め切りました<br>2019-02-27 (水) [×] 予約受付終了                                             | ×:締め切りました<br>2019-02-28の予約可能時間                     |
| 接種を希望されるお子さま/ご家族の情報を追加設定されたい場合<br>はこちら | ○オススメ時期<br>0歳1ヶ月以上、20歳0ヶ月未満                    | 2019-02-28 (木) [○] 予約時間を選択 >                                                       | 13:00~13:15 [0] 予約する >                             |
| <b>選択した内容で次へ</b> >                     | ロタ (ロタテック) 141 (m)                             | 2019-03-01 (金) [0] 予約時間を選択 >                                                       | 13:15~13:30 [○] 予約する >                             |

※複数予約の場合は空きに余裕のある日程を選んでいただ くと成立しやすいです。

#### 3-3

ここから、この日程が、予約していただくのにルールに適合しているかどうか確認する質問が表示されますので、 母子手帳を見ながら、正確に答えてください。

#### ①年齢・期間の確認 問診(1問目/3問中) 「四種混合 (DPT-IPV) 」 02月28日 13:00~13:15のご予約 母子手帳は手元にございますか? 母子手帳をもとに正確にご回答ください タロウさんの予約日当日の年部は **7歳1ヶ月27日** です。 予約なさりたいワクチンの接種可能な年齢に違しているか、 た定期接種であれば適用される期間が期間外か、よくご確認 (1) ິ ເາເເສ

| 問診(2                                              | 問目/3問中)                                                 |    |
|---------------------------------------------------|---------------------------------------------------------|----|
| 田子手帳                                              | を見ながらご回答ください。                                           |    |
| タロウさん<br>息去の接稿<br>てお答えく                           | が最後に受けた予防接種日付はいつですか?<br>課題歴が登録されていません。最新の接種環際に<br>(ださい。 | :0 |
| • ±:                                              | れてから1度も接種を受けていません                                       |    |
| ● 生ま<br>〇 過去                                      | れてから1良も接種を受けていません<br>に接種を受けています                         | _  |
| <ul> <li>生ま</li> <li>過去</li> <li>最後の接稿</li> </ul> | れてから1度も接種を受けていません<br>に接種を受けています<br>1日                   |    |

の技術屋麻の変わ

はじめてのご予約の場合は、必ず前回の接種の 日程とワクチンの種類についてうかがいます。 必ず正確にお答えください。同時接種だった場 合は、複数のワクチンを選んでください。 成人の方のご予約で前回履歴の記録がない方は1 **か月以内に接種したものがなければ**一度も接種 したことがないを選んでおすすみください。

| ③その他の確認                                |
|----------------------------------------|
| 問診(3問目/3問中)                            |
| 母子手帳を見ながらご問答ください。                      |
| 何回目の四種混合 (DPT-IPV) の予防接種ですか?<br>1回目 ・  |
| 前回回種混合 (DPT-IPV) の予防接種を受けたのはいつですか?     |
| ※2图目以上の方だけ選択してください。<br>通択・・ ・ 月 日<br>日 |
| <b>2</b> 0                             |

## 3-4

予約内容を確認してください。 他の予防接種を同時予約する場合は、 同時予約する予防接種を選択の上 「同時接種申込」を、同時予約しな い場合は「同時接種せずに単一で予 約する」をクリックしてください。

| <ul> <li>下EOの容能で予約申込みを確定しますか?</li> <li>同時課題の場合は、同日に接通したいワクチンを全て選択して<br/>ください。</li> <li>予約</li> <li>予約者</li> <li>チュウシャ タロウ</li> <li>場所</li> <li>干船病院 小児科</li> <li>予約日</li> <li>2019年02月28日</li> </ul> | ▲ご予約内容の確認                                                    |
|----------------------------------------------------------------------------------------------------|--------------------------------------------------------------|
| 予約       予約       チュウシャ タロウ       場所       千船病院 小児科       予約日       2019年02月28日                                                                                                    | 下記の内容で予約申込みを確定しますか?<br>同時接種の場合は、同日に接種したいワクチンを全て選択して<br>ください。 |
| 予約者<br>チュウシャ クロウ<br>場所<br>千船病院 小児科<br>予約日<br>2019年02月28日                                                                                                    | 予約確認                                                         |
| チュウシャ タロウ<br><sup>場所</sup><br>千船病院 小児科<br><sup>予約日</sup><br>2019年02月28日                                                                                                    | 予約者                                                          |
| 場所<br>干船病院小児科<br>予約日<br>2019年02月28日                                                                                                    | チュウシャ タロウ                                                    |
| 千船病院 小児科<br><sup>予約日</sup><br>2019年02月28日                                                                                                    | 場所                                                           |
| 予約日<br>2019年02月28日                                                                                                    | 千船病院 小児科                                                     |
| 2019年02月28日                                                                                                    | 予約日                                                          |
|                                                                                                    | 2019年02月28日                                                  |

#### 3-5

質問完了までに空き人数が満席に なっておらず、質問をすべてクリ アしたら予約の完了です。

| ▲ ご予約が完了しました    |  |
|-----------------|--|
| 予約完了            |  |
| 下記の内容で予約を受付しました |  |
| 予約受付番号:         |  |
| 292489          |  |
| 予約者             |  |
| チュウシャ タロウ       |  |
| 場所              |  |
| 千船病院 小児科        |  |
|                 |  |

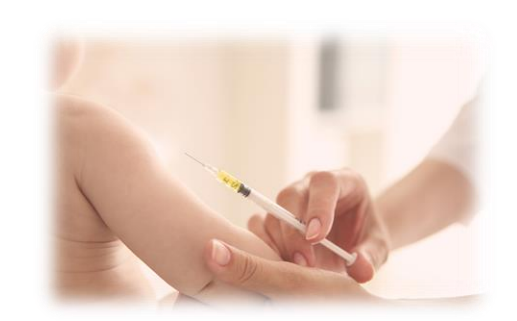

ヘルプデスクまで (平日10~18時) support@uttaro.zendesk.com

お困りの際は

2/2

ひ予防接種 / 健康診断予約一覧 現在、予防接種 / 健康診断の予約はありません。 千船病院 小児科 り 接種履歴につい ネット予約には間違った が必要です インフルエンザ (木) (同) ▲ 予約年齢制限 0歳6ヶ月以上 以外の人は接種できません。 B型肝炎 (不) (同) (定用)

事実にそぐわない回答をしてご予約をされた場合、当日、接種をお断りする場合があります。ご了承ください。